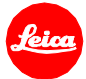

# Information Firmware Update Leica V-Lux 5 Firmware 2.0

Sehr geehrte Kundin, sehr geehrter Kunde, durch die Installation der neuen Firmware erweitern Sie den Funktions- und Leistungsumfang Ihrer Leica.

## Update Eigenschaften

| Model Bezeichnung | LEICA V-LUX 5 |
|-------------------|---------------|
| Update Version    | 2.0           |
| Update Dateiname  | VLX5_V20.bin  |

## Überblick

| Version       | Beschreibung                                               |
|---------------|------------------------------------------------------------|
| Kamera FW 2.0 | <ul> <li>Implementierung des Easy Connect Menüs</li> </ul> |
|               | <ul> <li>Aktivierung der Geotagging Funktion</li> </ul>    |
|               |                                                            |
|               |                                                            |
|               |                                                            |

# **Firmware Update Prozess**

- 1. Laden Sie die aktualisierte Version der Firmware herunter.
- 2. Kopieren Sie die Firmware-Datei auf die oberste Ordner-Ebene einer SD Speicherkarte.
- 3. Vergewissern Sie sich, dass die Kamera ausgeschaltet ist.
- 4. Legen Sie die SD Karte und einen geladenen Akku in die Kamera ein.
- 5. Drücken Sie die "Play" Taste. Der Update Prozess startet.
- 6. Die Kamera führt Sie durch den Update Prozess.
- 7. Warten Sie bis der Update Prozess beendet ist.
- 8. Starten Sie die Kamera neu; entnehmen Sie nicht die SD Karte.

#### WICHTIG:

Schalten Sie Ihre Kamera <u>nicht</u> aus, entnehmen Sie <u>nicht</u> die Speicherkarte und entfernen Sie <u>nicht</u> das Objektiv oder die Batterie, während Sie das Firmware Update durchführen.

### ES KÖNNEN SCHWERWIEGENDE SCHÄDEN AN IHRER KAMERA ODER IHREM OBJEKTIV ENTSTEHEN, FALLS SIE DIESEN HINWEIS NICHT BEACHTEN.